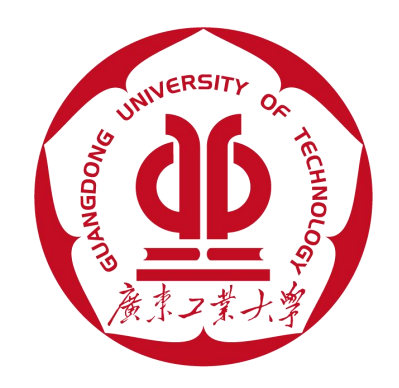

# 2022

2022年8月

| 目 | 录 |
|---|---|
|---|---|

| 1 | 引言  |                  |
|---|-----|------------------|
|   | 1.1 | 编写说明1            |
| 2 | 操作  | 指引               |
|   | 2.1 | 登录系统1            |
|   | 2.2 | 激活账号2            |
|   | 2.3 | 新生登录4            |
| 3 | 迎新  | 系统               |
|   | 3.1 | 个人信息(个人信息录入,必办)7 |
|   | 3.2 | 报到信息(必办)8        |
|   | 3.3 | 缴费标准(必办)8        |
|   | 3.4 | 绿色通道9            |
|   | 3.5 | 到校登记(必办)9        |
|   | 3.6 | 运动服选择11          |
|   | 3.7 | 在线咨询11           |
| 4 | 忘记領 | 密码               |

1 引言

#### 1.1 编写说明

1. 本指南为方便新生使用与操作迎新系统的速查手册。

2.本指南只提供基本操作参考,由于系统持续改进中,有些变更无法实时同步
 至本指南,敬请留意、谅解!

3. 认真阅读本指南后,如无法登录系统或系统运行出错,请将问题描述(提供截 图)、考生号、姓名、联系电话发送至服务邮箱yingxin@gdut.edu.cn,等候回复。

4. 非系统登录、运行错误问题,请在系统的"在线咨询"模块提问。

2 操作指引

#### 2.1 登录系统

1. 用浏览器打开迎新网,地址: https://yx.gdut.edu.cn,然后点击迎新网的 "本科生、研究生网上迎新服务",或下面的文字链接进入"迎新系统"。也可以 直接用浏览器打开迎新系统,地址: https://jyxg.gdut.edu.cn。支持浏览器列表 见下图所示(备注:若使用360安全浏览器,不要打开兼容模式)。

|                   |                            |                           | (1) 浏览器支持列表              |                     |                  |                |
|-------------------|----------------------------|---------------------------|--------------------------|---------------------|------------------|----------------|
| 浏览器操作系统           | <b>(</b><br>建议 Chrome 50以上 | <b>\$</b><br>360 极速 8.5以上 | <b>经</b><br>360 安全 8.1以上 | <b>()</b><br>IE 9以上 | <b>e</b><br>Edge | <b>S</b> afari |
| <b>Windows XP</b> | ✓<br>支持                    |                           |                          |                     |                  |                |
| Windows 7         | ✓<br>支持                    | ✓<br>支持                   | ✓ 支持                     | ✓<br>支持             |                  |                |
| Windows 8/8.1     | ✓<br>支持                    | ✓<br>支持                   | ✓<br>支持                  | ✓<br>支持             |                  |                |
| Windows 10        | ✓<br>支持                    | ✓<br>支持                   | ✓<br>支持                  | ✓<br>支持             | ▼ 支持             |                |
| X<br>Mac 10       | ✓<br>支持                    |                           |                          |                     |                  | ✓<br>支持        |

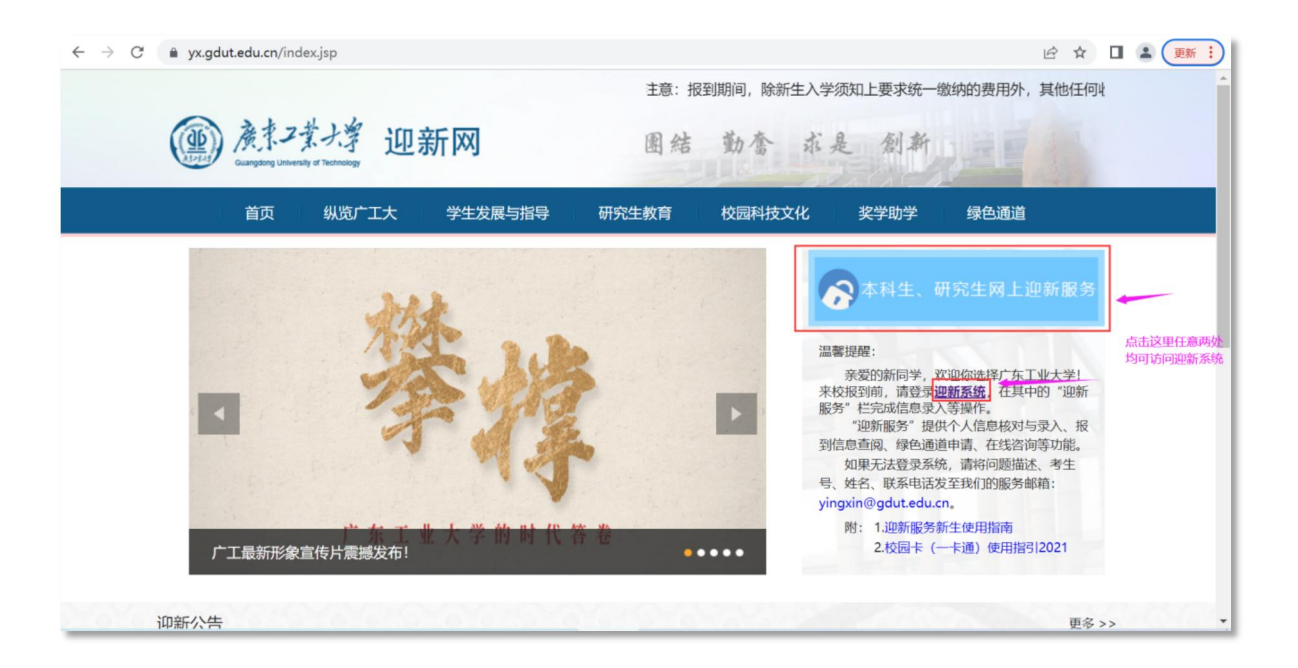

### 2.2 激活账号

 1. 访问迎新系统后会跳转到登录页面,点击登录框左下角的"账号激活",将 您的账号激活。

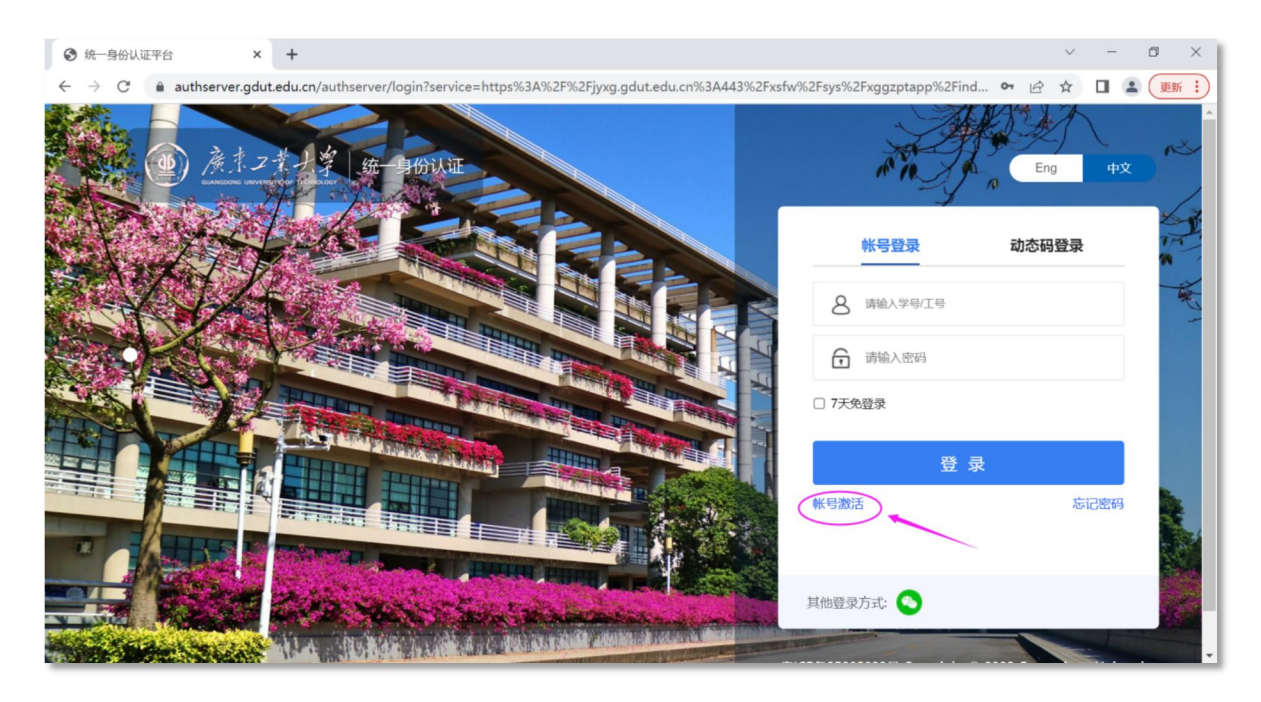

2. 在账号激活页面,输入个人信息核验身份(注意身份证号末尾字母"X"要大写),核验通过后点击"下一步"。

备注:新生可以输入"考生号"或"准考证号"或"学号"。见下图所示:

| $\leftrightarrow$ $\rightarrow$ C $$ authserver.gdut.edu.cn/re | etrieve-password/accountActivation/index.htn | nl#/    | 🖄 🖈 🔲 😩 👿 🏭            |
|----------------------------------------------------------------|----------------------------------------------|---------|------------------------|
| ● 廣京フ葉大掌   帐号<br>ELANGEORE LINY OF TECHNOLOGY                  | 激活                                           |         |                        |
| 1 信息校验                                                         | 2<br>                                        | 3 设置家码  |                        |
|                                                                |                                              | 新生      | 上可以输入"考生号"或"准考证号"或"学号" |
|                                                                | 请输入学号/工号/录取通知书                               | <br>ie  |                        |
|                                                                |                                              |         |                        |
|                                                                | 请输入姓名                                        |         | ← 输入姓名                 |
|                                                                | 居民身份证                                        | ~       |                        |
|                                                                |                                              |         | ← 输入身份证件号              |
|                                                                |                                              | 00      |                        |
|                                                                | 请输入图片中的字符,不限大                                | 小写 UOUI |                        |
|                                                                |                                              | 下一步     | ← 信息核验无误后点击"下一步"       |
|                                                                |                                              |         |                        |

3. 在"下一步"页面中绑定手机号,**绑定的手机号将用于密码遗忘时找回密码**。 绑定成功后按照指引点击"下一步"。

| 帐号激活                                                    | < +                                      |               |                                           |             |                 |                                     |           | $\sim$          | -   | ٥            | ×    |
|---------------------------------------------------------|------------------------------------------|---------------|-------------------------------------------|-------------|-----------------|-------------------------------------|-----------|-----------------|-----|--------------|------|
| $\leftarrow$ $\rightarrow$ C $\triangleq$ authserver.gd | lut.edu.cn/retrieve-password/accountActi | ition/index.h | ntml?service=https%                       | %3A%2F%2Fjy | xg.gdut.edu.cn% | 3A443%2Fxsfw%                       | Ê         | ☆               |     | <b>主</b> (更新 | ¥ :) |
| · · · · · · · · · · · · · · · · · · ·                   | 帐号激活                                     |               |                                           |             |                 |                                     |           |                 |     |              |      |
| (三)<br>信息校验                                             | <b>2</b><br>绑定手机                         |               | 3<br>200                                  | 密码          |                 | 4 激活完成                              |           |                 |     |              |      |
|                                                         | 中国大3<br>1時泊入3                            | +86 ~         | <ul> <li>請給入你的手机号</li> <li>下一步</li> </ul> | STATISTICS  |                 | 绑定手机 <del>。</del><br>绑定的手机<br>找回密码。 | 書。<br>八号将 | 客用 <del>。</del> | 于密码 | 冯遗忘          | 时    |
|                                                         |                                          |               |                                           |             |                 |                                     |           |                 |     |              |      |

4. 手机号绑定成功后,进入设置个人密码页面,在该页面可以查询您的学号,设置完密码后,可以用"学号"登录迎新系统了。

| $\leftrightarrow$ $\rightarrow$ C $$ authserver.gdut.edu.cn/retri | eve-password/accountActivation/index.h | ntml#/               | 아 🖄 🖈 🔲 😩 👿 🏭                      |
|-------------------------------------------------------------------|----------------------------------------|----------------------|------------------------------------|
| () 廣京ノ業大掌 帐号激                                                     | 活                                      |                      |                                    |
| (2)<br>信息校验                                                       |                                        | 3<br><sub>设置密码</sub> | ④<br><sub>激活完成</sub><br>功账号为您的"学号" |
|                                                                   | 请设置帐号 2022110                          | 06699 的密码            |                                    |
|                                                                   | 请输入新密码                                 | Ø                    |                                    |
|                                                                   | 調理次輸入的控码                               | Ø                    | 为账号设置密码。<br>设置密码后,可以用"学号"登录系统。     |
|                                                                   |                                        |                      |                                    |
|                                                                   |                                        | 确定                   |                                    |
|                                                                   |                                        |                      |                                    |
|                                                                   |                                        |                      |                                    |
|                                                                   |                                        |                      |                                    |

# 2.3 新生登录

账号激活成功,即可登录系统。

| ()<br>信息校验 绑ប | <ul> <li>一</li> <li>一</li> <li>二</li> <li>二</li></ul> |                   | — <b>4</b><br>激活完成 |
|---------------|----------------------------------------------------------------------------------------------------|-------------------|--------------------|
|               |                                                                                                    |                   |                    |
|               | 请记下您的登录帐号 2022<br>帐号激活成功 去發                                                                                                    | 211006699 记下"学号", | 点击去登录即可。           |
|               |                                                                                                    |                   |                    |

| $\leftarrow \  \   \rightarrow \  \  C  \  \   e \  \  authserver.gdut.edu.cn/authserver/login?service=https%3A%2F%2Fjyxg.gdut.edu.cn%3A443%2Fxsfw$ | w%2Fsys%2Fxggzptapp%2Find | • 🖻 🖈 🗖 😩 💻    | 新: |
|----------------------------------------------------------------------------------------------------|---------------------------|----------------|----|
| ④ 庚末2業大掌 統一目份以正                                                                                                    | nt in Ja                  | Eng thờ        |    |
|                                                                                                    | 帐号登录                      | 动态码登录          |    |
|                                                                                                    |                           | 入账号激活时记住的学号    | ~  |
|                                                                                                    | 8 202211006699            | 未记住学号,也可以输入考生号 | N. |
|                                                                                                    | ÷ +                       | 输入自己设置的密码      |    |
|                                                                                                    | □ 7天免登录                   |                |    |
|                                                                                                    | 登录                        | ŧ              |    |
|                                                                                                    | 帐号激活                      | 忘记密码           |    |
|                                                                                                    | 其他登录方式: 💊                 |                |    |

# 3 迎新系统

登录迎新系统后,如下图所示,在搜索框输入"迎新服务",可快速查找迎新服务,点击进入服务。

|   | ① <u>     永末2業大業     </u>                                               |      | ¥   🙁      |
|---|-------------------------------------------------------------------------|------|------------|
|   | 欢迎来到应用管理平台                                                              |      | 常用服务       |
| 1 | 请输入影要办理的事项                                                              | 搜索   | 暂无常用服务     |
|   | 收藏应用 迎新管理 高校学 学生服务 ご (1) (1) (1) (2) (2) (2) (2) (2) (2) (2) (2) (2) (2 | 宿舍服务 | 第息通知 第記前消息 |

进入迎新服务后,界面如下图:

| 1<br>个人信息<br>2<br>1<br>1<br>1<br>1<br>1<br>1<br>1<br>1<br>1<br>1<br>1<br>1<br>1                               | 「个人信息                                   | 防藥指引: 为确保缴费<br>过银行代訂方式或 "权<br>代收费均衡实。我短期<br>其他任何收费项目均不<br>骗活动。 | 安全,请依照"入学须;<br>园绕一支付平台"缴费;<br>间,除新生入学须知上!<br>存在,请同学们注意防? | 10 <sup>°</sup> 一"微贯指引",通<br>方法进行学员,住宿贾及<br>要接他一做的的原丹外,<br>65不法分子巧立名目的许 |                                  |                       |                       |
|----------------------------------------------------------------------------------------------------|-----------------------------------------|----------------------------------------------------------------|----------------------------------------------------------|-------------------------------------------------------------------------|----------------------------------|-----------------------|-----------------------|
| 报到信息                                                                                                    | 学号                                      | 00006956                                                       | 姓名                                                       | 测试学生2                                                                   | 性别                               | 男                     |                       |
| 3                                                                                                    | 民族                                      |                                                                | 院系                                                       | 计算机学院                                                                   | 专业                               |                       |                       |
| 5                                                                                                    | 班级                                      | 计算机科学与技术19(1)                                                  | 现在年级                                                     | 2019                                                                    |                                  |                       |                       |
| -                                                                                                    | ■个人基本信息                                 |                                                                | 曾用名                                                      |                                                                         | 出生日期                             |                       |                       |
| 绿色通道                                                                                                    | 姓名拼音                                    |                                                                |                                                          |                                                                         |                                  |                       |                       |
| 绿色通道                                                                                                    | 姓名拼音<br>学制                              |                                                                | 校区                                                       |                                                                         | 住宿地址                             |                       |                       |
| 》<br>绿色通道                                                                                                    | 姓名拼音<br>学制<br>身份证件号                     | 440513200406122989                                             | 校区<br>籍贯(具体到市/县)                                         | 北京市/市辖区/朝阳区 💌                                                           | 住宿地址<br>生源地(具体到市/<br>县)          | 山西省/太原市/市辖区           | Ŧ                     |
| 绿色通道                                                                                                    | 姓名拼音<br>学制<br>身份证件号<br>政治面貌             | 440513200406122989<br>九드字社社员 ~                                 | 校区<br>籍贯(具体到市/县)<br>入党(团)日期                              | 北京市/市辖区/朝阳区 👻<br>2022-07-13 日                                           | 住宿地址<br>生源地(具体到市/<br>县)<br>户口所在地 | 山西省/太原市/市辖区<br>广东省广州市 | -<br>/                |
| か<br>録色通道<br>。<br>・<br>・<br>・<br>・<br>・<br>・<br>・<br>の<br>の<br>の<br>の<br>の<br>の<br>の<br>の<br>の<br>の<br>の<br>の | 姓名拼音<br>学制<br>身份证件号<br>政治面貌<br>特长       | 440513200406122989<br>九三学社社员 ▼<br>特长                           | 校区<br>籍贯(具体到市/县)<br>入党(团)日期                              | 北京市/市辖区/朝阳区 👻<br>2022-07-13 📑                                           | 住宿地址<br>生源地(具体到市/<br>县)<br>户口所在地 | 山西省/太原市/市辖区<br>广东省广州市 |                       |
| y<br>续色通道<br>;<br>•<br>•<br>•<br>•                                                                            | 姓名拼音<br>学制<br>身份证件号<br>政治面貌<br>特长<br>爱好 | 440513200406122989<br>九三学社社员 ▼<br>特长<br>室好                     | 校区<br>籍贯(具体到市/县)<br>入党(团)日期                              | 北京市/市辖区/朝阳区 👻<br>2022-07-13 🗎                                           | 住宿地址<br>生源地(具体到市/<br>县)<br>户口所在地 | 山西省/太原市/市辖区<br>广东省广州市 | -<br>-<br>-<br>-<br>- |

如上图红框所示,新生网上操作流程包含以下步骤:

1. 个人信息: 核实、填写个人信息。

**2. 报到信息:** 查看迎新使者信息、辅导员信息,及时与迎新使者取得联系; 查 看宿舍安排、室友信息。

3. 缴费标准: 查询缴费标准。

4. 绿色通道:如果经济有困难,可以进行"绿色通道"的预申请。

**5. 到校登记:**登记来校报到的交通方式、预计到达时间等信息;查阅系统推荐的同行人信息。

**6.运动服选择:**本科生预登记夏冬季运动服(校服)。研究生不用预定运动服,因此看不到这一项。

7. 在线咨询:如果有疑问,可以在"在线咨询"板块提问。

以上步骤中为必填项的,必须办理提交之后才能走下一步流程,除了个别栏目 系统有特别说明外。在系统"迎新服务"开放期间,信息填写提交后,允许返回修 改。

# 3.1 个人信息(个人信息录入,必办)

新生可在该栏修改更新系统已有的部分个人信息,填报其他个人信息。 **"\*"为 必填项。** 编辑完成后点击页面最下方的"提交"按钮。

| <sup>1</sup> 戸<br>↑人信息                                                                                                    |                                                                                             | 防骗指引:为确保概则<br>过银行代机方式或"校<br>代收费师使完                               | 安全,请依服"入学须<br>园统一支付平台"缴费<br>间,除新生入学须知上!<br>存在,请同学们注意防?                   | 10°一"微贵指引",通<br>方式进行学员、住宿费及<br>家族小童娘的原用外,<br>6不法分子巧立名目的许 |                                          |                       |         |
|----------------------------------------------------------------------------------------------------|---------------------------------------------------------------------------------------------|------------------------------------------------------------------|--------------------------------------------------------------------------|----------------------------------------------------------|------------------------------------------|-----------------------|---------|
| <b> </b>                                                                                                    | 学号                                                                                          | 00006956                                                         | 姓名                                                                       | 测试学生2                                                    | 性别                                       | 男                     |         |
| -                                                                                                    | 民族                                                                                          |                                                                  | 院系                                                                       | 计算机学院                                                    | 专业                                       |                       |         |
| 0                                                                                                    | 班級                                                                                          | 计算机科学与技术19(1)                                                    | 现在年级                                                                     | 2019                                                     |                                          |                       |         |
|                                                                                                    |                                                                                             |                                                                  |                                                                          |                                                          |                                          |                       |         |
| が<br>東色通道                                                                                                    | 【 个人基本信息<br>姓名拼音<br>学制                                                                      |                                                                  | 曾用名                                                                      |                                                          | 出生日期 住宿地址                                |                       |         |
| ௺<br>熱色通道                                                                                                    | <ul> <li>个人基本信息</li> <li>姓名拼音</li> <li>学制</li> <li>身份证件号</li> </ul>                         | 440513200406122989                                               | 曾用名<br>校区<br>籍贯(具体到市/县)                                                  | 北京市/市辖区/朝阳区 🗸                                            | 出生日期<br>住宿地址<br>生源地(具体到市/                | 山西省/太原市/市辖区           |         |
| が<br>秋色通道                                                                                                    | ・         大基本信息           姓名拼音         学初           身份证件号         政治面貌                      | 440513200406122989<br>九三学社社员 ・                                   | <ul> <li>曾用名</li> <li>校区</li> <li>籍贯(具体到市/县)</li> <li>入党(团)日期</li> </ul> | 北京市/市辖区/朝阳区 ~<br>2022-07-13 0                            | 出生日期<br>住宿地址<br>生源地(具体到市/<br>長)<br>户口所在地 | 山西省/太原市/市辖区<br>广东省广州市 | -       |
| ★ ★ < | ・大人基本信息           姓名拼音           学制           身份证件号           政治面貌           特长             | 440513200406122989<br>九三学社社员 ▼<br>特长                             | <ul> <li>曽用名</li> <li>校区</li> <li>籍贯(具体到市/县)</li> <li>入党(团)日期</li> </ul> | 北京市/市辖区/朝阳区 *<br>2022-07-13 <b>〇</b>                     | 出生日期<br>住宿地址<br>生源地(具体到市/<br>县)<br>户口所在地 | 山西省/太原市/市辖区<br>广东省广州市 |         |
| ゲ<br>泉色通道<br>単校登记                                                                                                    | 个人基本信息           姓名拼音           学制           身份证件号           政治面貌           特长           型好 | 440513200406122989<br>440513200406122989<br>九三学社社员 ▼<br>特长<br>契好 | <ul> <li>曽用名</li> <li>校区</li> <li>籍贯(具体到市/县)</li> <li>入党(团)日期</li> </ul> | 北京市/市職区/観用区 *<br>2022-07-13 首                            | 出生日期<br>住宿地址<br>生源地(具体到市/<br>县)<br>户口所在地 | 山西省/太原市/市辖区<br>广东省广州市 | * / / / |

## 注意:

## 1. 请务必按提示激活学校为您提供的电子邮箱;

2. 维护"家庭成员"信息时,请点击"添加家庭成员",然后录入家庭成员信息,如果添加多位家庭成员信息,请重复以上操作;维护"个人简历"等信息时,操作类似。

| 联系信息                                                                                                    |                                                                           |                                                                                                    |                                                                                                    |                                                                                                    |                                                                                |                                                                                                    |                                                                                         |
|----------------------------------------------------------------------------------------------------|---------------------------------------------------------------------------|----------------------------------------------------------------------------------------------------|----------------------------------------------------------------------------------------------------|----------------------------------------------------------------------------------------------------|--------------------------------------------------------------------------------|----------------------------------------------------------------------------------------------------|-----------------------------------------------------------------------------------------|
| 电子邮箱激活说明:学生:<br>"Gdut123456" 或 "G                                                                                | 邮箱用于重要校内通知消息接收,在 <sup>4</sup><br>dut身份证号后6位(港澳台证件前6f                      | 个人信息提交后自<br>位,字母均为大写                                                                                                    | 动开通,请到学生邮作<br>î)",请务必知晓并扩                                                                                                    | +系统(地址 http://mail.mail2.gdut.e<br>种。                                                                                                    | edu.cn/)使用" 帐号密码登录"登录                                                          | 完成邮箱激活,账号名为学号,初始密                                                                                                    | 翻为                                                                                      |
| • 手机号                                                                                                    | 请输入手机号                                                                    | 1                                                                                                    | 手机号对室友公开                                                                                                    | () TE                                                                                                    | 其他联系电话                                                                         | 请输入其他联系电话                                                                                                    |                                                                                         |
| QQ号                                                                                                    | 请输入QQ号                                                                    | 1                                                                                                    | 微信号                                                                                                    | 请输入微信号                                                                                                    | / 在校通讯地址                                                                       | 请输入在校通讯地址                                                                                                    |                                                                                         |
| • 是否已阅邮箱提醒                                                                                                    | ○是 ○否                                                                     |                                                                                                    | 电子邮箱                                                                                                    | 请输入电子邮箱                                                                                                    |                                                                                |                                                                                                    |                                                                                         |
| <ul> <li>泰加家庭成员</li> <li>个人简历(从初中</li> </ul>                                                                     | <b>习到现在)</b> 请至少填写1条                                                      |                                                                                                    |                                                                                                    |                                                                                                    |                                                                                |                                                                                                    |                                                                                         |
| <ul> <li>予添加家庭成员</li> <li>个人简历(从初中</li> <li>予加个人简历(从初中</li> <li>予加个人简历(从初中</li> </ul>                            | <b>中到现在)</b> 请至少填写 1 条<br>中 <b>则现在)</b>                                   |                                                                                                    |                                                                                                    |                                                                                                    |                                                                                |                                                                                                    |                                                                                         |
| <ul> <li>予加家庭成员</li> <li>个人简历(从初中</li> <li>予加个人简历(从初中</li> <li>予加个人简历(从初中</li> <li>(人前)</li> <li>(人前)</li> </ul> | ■ <b>到现在)</b> 请至少慎写 1 条<br>中到现在)                                          |                                                                                                    |                                                                                                    |                                                                                                    |                                                                                |                                                                                                    |                                                                                         |
|                                                                                                    | 电子部和激活说明:学生<br>"Gdut123456" 或 "G<br>・手机号<br>QQ号<br>・是否已同邮箱提醒<br>家庭成员 请至少明 | 4.74部職業活動用:学生結構用手重要使内通知道急峻表,在<br>で3dut123456'或'で3dut3分延等気合症(活業分延件前6<br>・手机等<br>(指金入手机等)<br>(自金入手机等)<br>(自金入手机等)<br>(自金入口の等)<br>・量石已间緩精調調 足 百           家庭成員         請至少損買1条 | 中子結構題式说明:学生単編用于重要校内通知消息接收,在个人信息提交后向<br>申子結構題式说明:学生単編用于重要校内通知消息接收,在个人信息提交后向<br>ではれ123450° 成 <sup>®</sup> Galut各分证明后位。(建設台证件前6位,学母均为大型<br>・ 手机等<br>「読入入升川号<br>QQ号<br>「読入入引川号<br>のQ号<br>読入入口号<br>金<br>金<br>香<br>家庭成及<br>请空少項写 1 余 | 474年前期武法(洪):学生結構用于重要改内通知消息要求,在个人信息要交后自动开通,请判学生部件<br>ではAut 23456'或 'Gdu 身份证号后位(建康台证件前他)、学母均为大司 '、请务必须批判<br>*手机号 詳絶入子机号 / 手机号对重发公开<br>QQ号 詳絶入公司 / 教信号<br>*是否已间解箱提醒 是 否 电子邮箱 | 中子結果意志说明:学生華和用于重要校外通知用多量表、在个人信息要交后自动开通。请到学生邮件系统(Hall http://mail.mail2.gdut.ef | 电子新和蒸活试明:学生新和用于重要校内通知消息接收,在个人信息提交后自动开通,请到学生邮件系统(bith: http://mail.mail2.gduit.edu.on)<br>ではい123456* は 'Gduit99近号目台位 (建設台급作前台位,学母均为大功)*, 请会か取出并操作。<br>* 手机 9 前後入手机 9 / 手机 9 対象次次开 第一 次 位 英小市 4 大和 5 大和 5 大和 5 大和 5 大和 5 大和 5 大和 5 大和 | #7#編集第5時: 学生華萄用于重要校示通知道各提交、在个人信息提交后自动开重。请野学生鲜存系统(Mich. http://mail.mail2.gdut.educm) E用 |

#### 3.2 报到信息(必办)

点击上图中的 "提交"按钮后,将进入到报到信息栏。**在该栏可以查看本人的** 信息、迎新使者联络方式、辅导员信息、宿舍信息、同宿舍人员信息;其中"我的 室友"信息中的手机号只显示对室友公开的手机号码。

| 我的信息                                       |                                |                           |                                                 |                  |                    |  |
|--------------------------------------------|--------------------------------|---------------------------|-------------------------------------------------|------------------|--------------------|--|
| 考生号                                        |                                | 学号                        | 00006956                                        | 姓名               | 测试学生2              |  |
| 性别                                         | 男                              | 出生日期                      |                                                 | 身份证件号            | 440513200406122989 |  |
| 学院                                         | 计算机学院                          | 专业                        |                                                 | 住宿地址             |                    |  |
| 温馨提示:亲                                     | <b>发的新同学,你的迎</b>               | 新使者特力您提供人当                | 子接待服务,请你尽早早                                     | 关系迎新使者。          |                    |  |
|                                            |                                |                           |                                                 |                  |                    |  |
| 温馨提示:亲                                     |                                | 新使者特为恋提供人当                | 子接待服务,请你尽早<br>19220045224                       | 关系迎新使者。          |                    |  |
| 温馨提示:亲》<br>姓名                              | 发的新同学,你的迎想<br><sub>测试学生2</sub> | 新使者特力感提供入于<br>联系电话        | 子搂侍服务,请你尽早!<br>18320045224                      | 关系迎新使者。          |                    |  |
| 温馨提示: 亲<br>姓名<br>微信号                       | 发的新同学,你的迎<br><sub>测试学生2</sub>  | 新使者特力恋提供人当<br>联系电话<br>QQ号 | 子接待服务,请你尽早!<br>18320045224                      | 关系迎新使者。          |                    |  |
| 温馨提示: 亲f<br>姓名<br>爱信号<br>】我的辅导员            | 數的新同学,你的迎<br><sub>测试学生2</sub>  | 新使者特力認定供入号<br>联系电话<br>QQ号 | F接待服务,请你尽早<br>18320045224                       | 美系迎斯使者。          |                    |  |
| 温馨提示: 亲:<br><sup>姓名</sup><br>微信号<br>【我的辅导员 | 數的新同学,你的迎<br><sub>测试学生2</sub>  | 新使者特力認定供入号                | 学接待服务,请你尽早<br>18320045224<br>暂无辅导员信息            | <u></u> 关系:迎新使者。 |                    |  |
| 温馨提示: 亲/<br>姓名<br>微信号<br>【我的辅导员<br>【我的宿舍   | 變的新同学,你的迎<br>潮试学生2             | 新使着特为这提供人子<br>菜系电话<br>QQ号 | 学校行政多,前你反早<br>18320045224<br>警无維导员信息            | <b>关</b> 赤迎新使者。  |                    |  |
| 温馨提示: 亲f<br>姓名<br>微症号<br>  我的辅导员<br>  我的宿舍 | 變的新同学,你的迎<br>那试学生2             | 新使者特力認識供入-<br>東赤电话<br>QQ号 | 学校代数学,前切及学,前切及学,<br>18320045224 警无磁导员信息 警无磁导员信息 | <b>兵永迎新使者。</b>   |                    |  |

3.3 缴费标准(必办)

在该栏可以查看各校区、各专业学费的收费标准。

如已经缴费或将准时缴费时,点击"我将准时缴费"按钮,进入"到校登记" 栏;如无法正常缴费,则点击"拟申请绿色通道"按钮,进入"绿色通道"栏,进 行"绿色通道"预申请。

| . / 缴:          | 2022年新生入学须知(财务处)                              |         |           |            |             |             |  |  |  |  |
|-----------------|-----------------------------------------------|---------|-----------|------------|-------------|-------------|--|--|--|--|
|                 | 收费项目                                          |         |           | 收          | 费标准(元/年)    |             |  |  |  |  |
| <u>a</u> .      | 学费                                            |         | 6850      |            |             |             |  |  |  |  |
|                 | 住宿费                                           |         | 1360-1700 |            |             |             |  |  |  |  |
| 11              | 收费 校园卡预充值款                                    |         | 100       |            |             |             |  |  |  |  |
| 1               | 医疗保险费                                         |         | 363       |            |             |             |  |  |  |  |
| 12              | 费合计                                           |         | 8673-9013 |            |             |             |  |  |  |  |
| Nh -            | 1、医疗保险费按广州市医保局的有关规定代收缴;2、住宿费按1700元的收费标准预存至银行+ | 制费时按实际) | 住宿舍收费标准则  | 牧取; 3、缴费合计 | 计=学费+住宿费+医疗 | ?保险费+校园卡预充值 |  |  |  |  |
| 注:<br>款。<br>【 缴 | 费标准东风路校区                                      |         |           |            |             |             |  |  |  |  |
| 注:<br>款。<br>  缴 | 费标准东风路校区<br>学生类别\改费项目                         | 学费      | 住宿费       | 医疗保险费      | 校园卡预充值<br>款 | 繳费合计        |  |  |  |  |

#### 3.4 绿色通道

本栏目为家庭经济困难新生提供"绿色通道"预申请(带\*号为必填)。同时, 新生可在此查阅需要提前准备并带到学校的材料,并在到校报到当天交至校园内" 绿色通道"现场办理点进行审核。

完成相关信息填写后,点击"提交预申请"按钮完成申请。申请提交后可撤回。

|                   | 温馨提示可自由编3                | 5内容!                                                                 |                                                                                        |                                                                    |        |     |
|-------------------|--------------------------|----------------------------------------------------------------------|----------------------------------------------------------------------------------------|--------------------------------------------------------------------|--------|-----|
| 1 🖻               | 申请信息                     |                                                                      |                                                                                        |                                                                    | 1 申请信息 |     |
| 个人信息              | 评定学年                     | 2022-2023学年                                                          | ~                                                                                      |                                                                    |        |     |
| 2                 | • 申请类别                   | 请选择                                                                  | *                                                                                      |                                                                    |        |     |
| 报到信息              | <ul> <li>申请原因</li> </ul> |                                                                      |                                                                                        |                                                                    |        | 3   |
|                   |                          |                                                                      | 0/1000                                                                                 |                                                                    | 10 F   |     |
| 30.00小庄<br>4<br>方 | 准备材料                     | 1、《国家开发银行政份有限公<br>贷款系统导出。如尚未申请,可<br>2、《广东省家庭经济困难学生<br>请准备好证明材料原件及复印作 | 同生源地信用助学员家受理证明》<br>可先登录https://sls.cdb.com.cn/<br>:认定申请表》(外省户籍学生也返<br>非若干份到学校绿色通道咨询办理」 | 元成过款申请于须后,可从县级贡助管理中心办理)。<br>/ 申请,再到当地县级资助管理中心办理)。<br>目此表)<br>进行审核。 | 12 X   |     |
| 绿色通道              | 备注                       |                                                                      |                                                                                        |                                                                    |        | - 1 |
| 5                 |                          |                                                                      | 0/1000                                                                                 |                                                                    |        |     |
| 到校登记<br>6<br>●    |                          |                                                                      |                                                                                        | 提交预申请下一步                                                           |        |     |
| 运动服选择             |                          |                                                                      |                                                                                        |                                                                    |        |     |

## 3.5 到校登记(必办)

 如果因特殊原因无法按时到校,请点击"登记无法到校原因"按钮,在弹出 窗口中登记无法到校原因,填写情况说明,最后点击"确定"提交。

| 1     | 到站登记组                                    | 持半同行                                                |                                       |  |  |  |  |  |  |  |
|-------|------------------------------------------|-----------------------------------------------------|---------------------------------------|--|--|--|--|--|--|--|
| 一个人信息 | 到校登记                                     |                                                     |                                       |  |  |  |  |  |  |  |
| 2     | 温馨提示:大学生深<br>如果因特殊原因无法                   | <b>5将是新的人生起点,学校鼓励新同学</b><br>5按时到校,请 <b>登记无法到校原因</b> | 17独立自主地开启自己的大学新生活、建议在确保安全的前提下尽量独立来校报到 |  |  |  |  |  |  |  |
| 报到信息  | 到校信息                                     |                                                     | 登记无法到权原因                              |  |  |  |  |  |  |  |
| 3     | 校区                                       | 请选择                                                 | - 九流推到原因<br>请选择                       |  |  |  |  |  |  |  |
| 繳费标准  | • 出行方式                                   | 请选择                                                 | - 情况说明                                |  |  |  |  |  |  |  |
| 4     | <ul> <li>到达日期</li> <li>- 到达日期</li> </ul> | 28.18.4%                                            |                                       |  |  |  |  |  |  |  |
| ℅御道   | <ul> <li>随行人数</li> </ul>                 | 请选择                                                 | 0/200                                 |  |  |  |  |  |  |  |
| 5     |                                          | 提交                                                  | U/Ewy                                 |  |  |  |  |  |  |  |
| 到校發记  |                                          | _                                                   |                                       |  |  |  |  |  |  |  |
| G     |                                          |                                                     | 後定 取消                                 |  |  |  |  |  |  |  |
| *     |                                          |                                                     |                                       |  |  |  |  |  |  |  |
| 运动服选择 |                                          |                                                     |                                       |  |  |  |  |  |  |  |
| 7     |                                          |                                                     |                                       |  |  |  |  |  |  |  |

2. 填写交通信息

- 交通方式/站点:选择本次来校的交通方式(必填)。
- **到达日期**:准确选择本次到达日期(必填)。
- 到达时间:准确选择本次到达的时间(必填)。
- **随行人数:**本次与你一起的同行的人数(必填)。

填写完毕点击"提交"按钮。

| -        | 到站登记                                       | 伴同行                                            |                             |  |
|----------|--------------------------------------------|------------------------------------------------|-----------------------------|--|
| 信息       | 到校登记                                       |                                                |                             |  |
| 1        | <b>温馨提示:大学生</b> 。<br>如果因特殊原因无法             | ·将是新的人生起点,学校鼓励新同学们独立自主地开启自己<br>波时到校,请 登记无法到校原因 | 3的大学新生活,建议在确保安全的前提下尽量独立未校报到 |  |
| 川信息      | 到校信息                                       |                                                |                             |  |
| 31       | 校区                                         | 大学城校区                                          |                             |  |
| 對标准      | • 出行方式                                     | 请选择                                            | *                           |  |
|          | <ul> <li>列达日期</li> <li>Ni2*9+30</li> </ul> | 383648                                         |                             |  |
| パ<br>白通道 | • 随行人数                                     | 38.227                                         | *                           |  |
|          |                                            | 提交                                             |                             |  |
| 交登记      |                                            |                                                |                             |  |
|          |                                            |                                                |                             |  |
| Tr.      |                                            |                                                |                             |  |
| 服选择      |                                            |                                                |                             |  |

3. 结伴同行,如下图:

出行信息:请准确填写"出行信息"下的内容(务必填写正确,因为推荐的
 同行同学,是系统根据你的出行信息自动匹配出来的)。

● **联系信息:**请准确填写你的手机号、QQ号或微信号(方便与你同城出发的同学联系到你)。

| 1 ==             | 到站登记 结伴同行                                                                 |  |
|------------------|---------------------------------------------------------------------------|--|
| 个人信息             | 填写-出行信息表                                                                  |  |
| 2                | 結伴同行说明:使用『結伴同行』功廠、可以在集写意的出行信息后,系统得根展意出发地和出发时间为意准得路线相近的同学。意可以<br>与其有素,结构同行 |  |
| 0 =              |                                                                           |  |
| 报到信息             |                                                                           |  |
| 3                | - 出发城市 请选择 v                                                              |  |
| 0                | • 预计出发日期                                                                  |  |
| 鐵费标准             | 出行方式                                                                      |  |
| 4 .              |                                                                           |  |
| 75               | 联系信息                                                                      |  |
| 绿色通道             | 联系伯息将在"同行推荐"栏显示。                                                          |  |
| 5                | • 手机号                                                                     |  |
|                  | QQ号                                                                       |  |
| THE TELE         | 微信号                                                                       |  |
| 6                |                                                                           |  |
| 运动服洗择            | #2                                                                        |  |
| ACC MUTCH ACC 14 |                                                                           |  |
| 7                |                                                                           |  |

## 3.6 运动服选择

1. 可以点击"男/女款运动服套装尺寸表",阅读相关尺码资料。

2. 选择好尺码、数量(夏季和冬季各为一套)之后,点击"预订"。

选择"特殊身材定做"的需填写身高、体重、胸围、腰围、坐围等信息。

| ④ 点1-24-4 迎前   | М                        |             | 学生           | 服务 现场办理 | 迎新类别 | 迎新批次 | 迎新统计 | 到站统计 | 财务缴费 | <br>迎新测试学生组 🔻 📄 |   |
|----------------|--------------------------|-------------|--------------|---------|------|------|------|------|------|-----------------|---|
| 3              | 有疑问可联系温女士                | 3480835566。 |              |         |      |      |      |      |      |                 |   |
| 織费标准           |                          |             |              |         |      |      |      |      |      |                 |   |
| ADA DA TOTAL   |                          |             |              |         |      |      |      |      |      |                 |   |
| 4 1            |                          |             |              |         |      |      |      |      |      |                 |   |
| /1<br>绿色诵道     |                          |             |              | 41      |      |      |      |      |      |                 |   |
|                | 6                        | 0           | 1            | 0       |      |      |      |      |      |                 |   |
| 5              |                          | 1 1         | -            |         |      |      |      |      |      |                 |   |
| 到校登记           |                          |             |              |         |      |      |      |      |      |                 |   |
|                |                          |             |              | -       |      |      |      |      |      |                 |   |
| <sup>6</sup> 🛖 | a.                       |             | 4            |         |      |      |      |      |      |                 |   |
| 运动服选择          |                          |             |              |         |      |      |      |      |      |                 |   |
| 7              |                          |             |              |         |      |      |      |      |      |                 |   |
| ʻ 📮            |                          |             | - Carlos and |         |      |      |      |      |      |                 |   |
| 校园网报装          |                          |             |              |         |      |      |      |      |      |                 |   |
| 0              |                          | 1.1         |              | ÷       |      |      |      |      |      |                 |   |
| ۵              | 男款运动                     | 动服套装尺寸表     | 女款运动         | 服套装尺寸表  |      |      |      |      |      |                 |   |
| 在线咨询           |                          |             |              |         |      |      |      |      |      |                 |   |
|                | 预定信息填报                   | 10110 IV    |              |         |      |      |      |      |      |                 |   |
|                | • 男歌尺钩                   | 请选择         | *            |         |      |      |      |      |      |                 |   |
|                | <ul> <li>預定数量</li> </ul> | 请选择         | *            |         |      |      |      |      |      |                 |   |
|                |                          |             |              |         |      |      |      |      |      |                 | - |

| 预定信息填报           | -10.2           |   |
|------------------|-----------------|---|
| - 開始日辺           | 高世<br>432 自村中街  |   |
| - 英國代明           | 1974 Beng Ab BA | - |
| • 身高 (CM)        | indate          |   |
| • 体重 (KG)        | 请选择             | * |
| • 胸围 (CM)        | 请选择             | * |
| • 腰围 (CM)        | 请选择             | * |
| ▲ 坐图 (CM)        | 请选择             | - |
|                  |                 |   |
| <del>5</del> 95T |                 |   |
|                  |                 |   |

# 3.7 在线咨询

在线咨询提供新生报到前各类问题的咨询解答。点击"所有咨询"显示已有的 咨询问题,如下图:

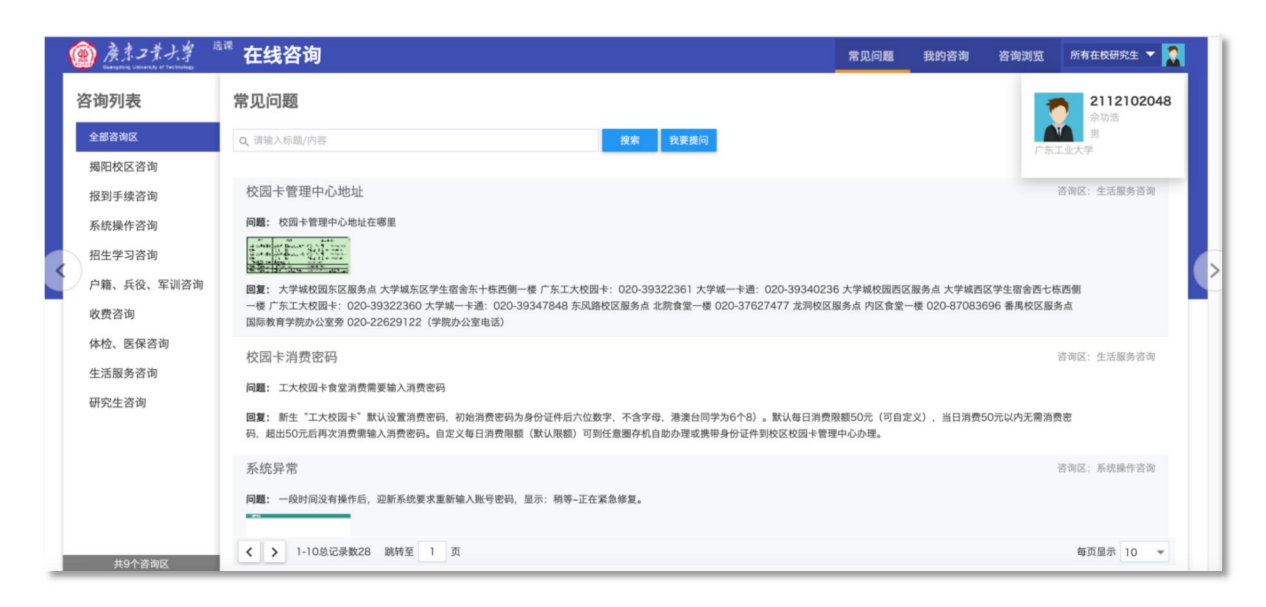

点击上图的 "我要提问"按钮,进入下图所示的提问页面:

| 提交咨询                    |                                         | × |
|-------------------------|-----------------------------------------|---|
| • 咨询标题                  | 不超过20字                                  |   |
| <ul> <li>咨询区</li> </ul> | 请选择 ▼                                   |   |
| • 咨询类型                  | 所有咨询                                    |   |
| • 问题                    |                                         |   |
|                         | 0/1200                                  |   |
| 图片                      | 请上传图片, 支持JPG,JPEG,PNG类型大小在5MB(内)数量在30(内 |   |
| • 消息提醒                  |                                         |   |
| 联系方式                    | 仪对管理员可见                                 |   |
|                         | 保存 取消                                   |   |

填写需要咨询的问题相关信息, "\*"为必填项; 完成后点击"保存"按钮; 保存后, 管理员才可以看到咨询信息, 并给出答复。

4 "忘记密码"如何找回

若密码遗忘,可以在登录页面点击"忘记密码"按钮,使用绑定的手机号按照 提示找回密码。

小窍门:为防止遗忘密码,可以在登录页面下方"其他登录方式"中绑定微信, 绑定微信后可以使用微信扫码登录系统。

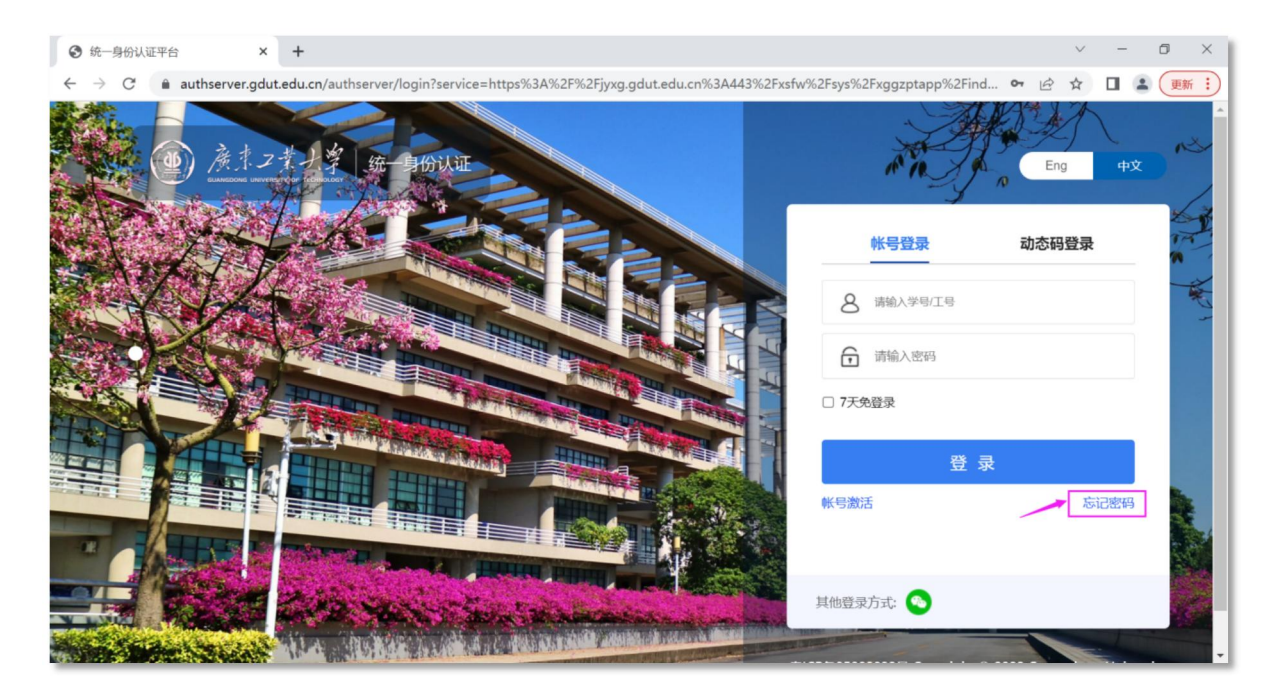

=====文档结束======